## 景文科技大學 WiFi eduroam-Windows 桌上型/筆記型電腦平台 設定說明

(v0.1)

為提供校園內及跨校國際漫遊更安全的無線網路服務,無線網路將開始推廣 eduroam 802.1X 無線網路安全認證機制,如此可以免除每次使用無線網路服務時 都需要進行無線帳密網頁認證的不便,透過一次設定之後,後續使用無線網路時 系統便會自動進行身份驗證確認,加速便利使用校園或國際漫遊無線網路上網服 務。

eduroam 802.1X 無線涵蓋範圍: 全校及其它國際漫遊成員學校 WiFi 無線網路連線名稱(SSID) : eduroam

## Windows 桌上型/筆記型電腦平台(Windows 7, 10, 11)

步 1. 請務必依不同作業系統先下載安裝 EAP-GTC 模組。

| 下載點 | EAP-GTC-x86-Win7.msi  | (win7)     |
|-----|-----------------------|------------|
| 下載點 | EAP-GTC-x86-Win10.msi | (win10/11) |

B. 64 位元作業系統版本檔案

| 下載點 | EAP-GTC-x64-Win7.msi  | (win7)     |
|-----|-----------------------|------------|
| 下載點 | EAP-GTC-x64-Win10.msi | (win10/11) |

步 2. 執行下載檔 EAP-GTC-x64-Win10.msi,出現安裝精靈畫面,請依安裝精靈步 驟指示,勾選接受授權同意條款(accept),選完整安裝(complete),完成安裝 EAP-GTC,並依指示重新開機。

| EAP-GTC-x64 - InstallShiel | d Wizard                                                                                           | × |
|----------------------------|----------------------------------------------------------------------------------------------------|---|
| 2                          | Welcome to the InstallShield Wizard for<br>EAP-GTC-x64                                             | ٦ |
|                            | The InstallShield(R) Wizard will install EAP-GTC-x64 on your<br>computer. To continue, click Next. |   |
| 2                          | WARNING: This program is protected by copyright law and international treaties.                    |   |
|                            | < <u>B</u> ack Next > Cancel                                                                       |   |

- 步 3. 進行 eduroam WiFi 設定,以下說明以 Windows 11 為例。注意:若 180 天 CIP 密碼有變更, 需先刪除舊有的 eduroam 連線資料,並請重新設定(步 3~步 15)。
- 步 4. 鍵盤上按" 王子 十 R",出現執行視窗,輸入下列指令(請 copy 貼上),再按確定,以開啟網路和共用中心。

## control.exe /name Microsoft.NetworkAndSharingCenter

| □ 輸             | 入程式、資料夾、文件或網際網路<br>白動開啟。         | 資源的名稱 · Windows      |
|-----------------|----------------------------------|----------------------|
|                 |                                  |                      |
|                 |                                  |                      |
| 開啟( <u>O</u> ): | control.exe /nameMicrosoft.Netwo | rkAndSharingCenter   |
| 開啟( <u>O</u> ): | control.exe /nameMicrosoft.Netwo | rkAndSharingCenter   |
| 開啟( <u>O</u> ): | control.exe /nameMicrosoft.Netwo | rkAndSharingCenter 🧭 |

步 5. 於網路和共用中心,點擊設定新的連線或網路。

| $\rightarrow$ $\checkmark$ $\uparrow$ | 🕎 > 控制台 > 所有控制台項目 > 網路和共用中心 | ~                  | Ö    |
|---------------------------------------|-----------------------------|--------------------|------|
| 控制台首頁                                 | 檢視您基本的網路資訊並設定連線             |                    |      |
| 變更介面卡設定                               | 檢視作用中的網路<br>E               |                    |      |
| 變更進階共用詞<br>媒體串流選項                     | 設定 網路<br>公用網路               | 存取類型:<br>連線:       | 網際網路 |
|                                       | <ul> <li></li></ul>         | <b>器或存取點。</b><br>。 | >    |

步 6. 點擊手動連線到無線網路。

|   |     |                                      | -               |   | × |
|---|-----|--------------------------------------|-----------------|---|---|
|   | ← 1 | ▶ 設定連線或網路                            |                 |   |   |
|   | ż   | <u> 選擇神線彈頂</u>                       |                 |   |   |
|   |     |                                      |                 |   |   |
|   |     | 建線到網際網路 設定寬頻或撥號連線以連線到網際網路。           |                 |   |   |
|   |     | <b>設定新網路</b><br>設定新的路由器或存取點。         |                 |   |   |
| < |     | 手動連線到無線網路 請連線到隱藏的網路或建立新的無線設定帶        |                 |   |   |
|   |     | ● 建線到工作地點<br>設定撥號或 VPN 連線以連線到您的工作地點。 |                 |   |   |
|   |     |                                      |                 |   |   |
|   |     |                                      |                 |   |   |
|   |     |                                      | 下一步( <u>N</u> ) | 取 | 淌 |

- 步7. 輸入網路名稱 eduroam,選擇安全性類型選為 WPA2-Enterprise, 勾選自動 啟動這個連線,再按下一步。
  - ← 🔮 手動連線到無線網路

輸入您要新增之無線網路的資訊

| 安全性類型( <u>S</u> ): | M/DA2-Enterprice |   |         |
|--------------------|------------------|---|---------|
|                    | WFA2-Enterprise  | × |         |
| 加密類型( <u>R</u> ):  | AES              | ~ |         |
| 安全性金鑰( <u>C</u> ): |                  |   | 隠藏字元(出) |
| 🔽 自動啟動這個連續         | D                |   |         |

| 下一步(N) | 取消 |
|--------|----|
|        |    |

×

步 8. 已成功新增 eduroam 連線,再點變更連線設定。

| ← 🔮 手動連線到無線網路                               | ×  |
|---------------------------------------------|----|
| 已成功新增 eduroam                               |    |
| → 變更連線設定( <u>出</u> )<br>開啟 [連線] 內容讓我可以變更設定。 |    |
|                                             |    |
|                                             |    |
|                                             | 關閉 |

步 10. 在連線頁籤,勾選當這個網路在範圍內時自動連線,再點安全性頁籤

| uroam 無線網路內 | 容                              |  |
|-------------|--------------------------------|--|
| 線安全性        |                                |  |
| 名稱:         | eduroam                        |  |
| SSID:       | eduroam                        |  |
| 網路類型:       | 存取點                            |  |
| 網路可用性:      | 所有使用者                          |  |
|             |                                |  |
| ☑ 當這個網路在會   | 範圍內時自動連線(M)                    |  |
| 在連線到此網路     | 格時,尋找其他無線網路( <u>L</u> )        |  |
|             |                                |  |
| 〇即侍網啓士度知    | *甘夕瑶 (CCID), 温早进行油绚(O)         |  |
| 即使網路未廣持     | 番其名稱 (SSID),還是進行連線( <u>O</u> ) |  |
| 即使網路未廣持     | 番其名稱 (SSID),還是進行連線( <u>O</u> ) |  |

步 11. 在安全性頁籤,選擇網路驗證方法選 Microsoft: Protected EAP (PEAP), 勾 選每次登入時都記住我在此連線的認證,再按設定。.

| eduroam 無線網路內容       |                    | × |
|----------------------|--------------------|---|
| 連線安全性                |                    |   |
|                      |                    |   |
| 安全性類型( <u>E</u> ):   | WPA2-Enterprise ~  |   |
| 加密類型( <u>N</u> ):    | AES                |   |
|                      |                    |   |
|                      |                    |   |
| 選擇網路驗證方法(O):         |                    |   |
| Microsoft: Protected | EAP (PEAP) · 設定(S) |   |
| ☑ 每次登入時都記住           | 我在此連線的認證(R)        |   |
|                      |                    |   |

步 12. 取消勾選透過驗證憑證來確認伺服器身分識別,選擇驗證方法選 EAP-Token, 勾選啟用快速重新連線,按確定。

| 受保護的 EAP 內容                                                                                                    | ×              |
|----------------------------------------------------------------------------------------------------|----------------|
| 連線時:                                                                                                    |                |
| □ 透過驗證憑證來確認伺服器身分識別(⊻)                                                                                                    |                |
| □ 連線到這些伺服器(例如:srv1;srv2;.*\.srv3\.com)( <u>Q</u> ):                                                                                                    |                |
| 受信任的根憑證授權單位( <u>R</u> ):                                                                                                    |                |
| <ul> <li>AAA Certificate Services</li> <li>Baltimore CyberTrust Root</li> <li>Certum CA</li> <li>Certum Trusted Network CA</li> <li>Class 3 Public Primary Certification Authority</li> <li>COMODO RSA Certification Authority</li> <li>DigiCert Assured ID Root CA</li> <li>DigiCert Assured ID Root CA</li> <li>juigiCert Assured ID Root CA</li> </ul>                                                                                                    |                |
| 如果無法驗證伺服器的身分識別則告知使用者                                                                                                    | ~              |
| 選擇驗證方法( <u>S</u> ):                                                                                                    |                |
| EAP-Token Y                                                                                                    | 設定( <u>C</u> ) |
| <ul> <li>▶ ▶      <li>▶ ▶      <li>▶      <li>▶ ▶      <li>▶      <li>▶ ▶      <li>▶      <li>▶ ▶      <li>▶      <li>▶ </li> <li>▶ </li></li></li></li></li></li></li></li></li></li></li></li></li></li></li></li></li></li></li></li></li></li></li></li></li></li></li></li></li></li></li></li></li></li></li></li></li></li></li></ul> |                |
| 確定                                                                                                    | 取淌             |

步 13. 回到安全性頁籤,按進階設定。

| eduroam 無線網路內容         |                     |       | ×         |
|------------------------|---------------------|-------|-----------|
| 連線安全性                  |                     |       |           |
|                        |                     |       |           |
| 安全性類型( <u>E</u> ):     | WPA2-Enterprise     |       | ~         |
| 加密蘋型( <u>N</u> ):      | AES                 |       | ~         |
|                        |                     |       |           |
|                        |                     |       |           |
| 選擇網路驗證方法( <u>O</u> ):  |                     |       |           |
| Microsoft: Protected E | AP (PEAP)           | ~ 設定( | <u>S)</u> |
| 🗸 每次登入時都記住我            | 在此連線的認證( <u>R</u> ) |       |           |
|                        |                     |       |           |
|                        |                     |       |           |
|                        |                     |       |           |
|                        |                     |       |           |
| 進階設定( <u>D</u> )       |                     |       |           |
|                        |                     |       |           |
|                        |                     |       |           |
|                        |                     |       |           |
|                        |                     |       |           |
|                        |                     | 確定    | 取消        |

步 14. 在 802.1X 設定頁籤,皆不勾選,按確定。

| 進階設定                           | × |
|--------------------------------|---|
| 802.1X 設定 802.11 設定            |   |
| □ 指定驗證模式( <u>P</u> ):          |   |
| 使用者或電腦驗證 ~ 儲存認證( <u>C</u> )    |   |
| □ 刪除所有使用者的認證(D) 皆不勾選!          |   |
| □對此網路啟用單一登入( <u>S</u> )        |   |
| ○ 在使用者登入前立即執行(E)               |   |
| ○ 在使用者登入後立即執行(E)               |   |
| 最大延遲(秒)(M): 10                 |   |
| □ 單一登入期間允許顯示其他對話方塊( <u>L</u> ) |   |
| □此網路使用不同的虛擬 LAN 來驗證電腦和使用者(⊻)   |   |
| 皆不勾選!                          |   |
|                                |   |
|                                |   |
|                                |   |
|                                |   |
| 確定 取消                          |   |

步 15. 回到安全性頁籤,按確定。會回到手動連線到無線網路畫面,再按關閉, 完成變更設定。至此您已完成全部設定,可以準備連線上網。

| eduroam 無線網路內容       |                                  | ×  |     |   |
|----------------------|----------------------------------|----|-----|---|
| 連線安全性                |                                  |    |     |   |
|                      |                                  |    |     |   |
| 安全性類型( <u>E</u> ):   | WPA2-Enterprise ~                |    |     |   |
| 加密類型( <u>N</u> ):    | AES ~                            |    |     |   |
|                      |                                  |    |     |   |
|                      |                                  |    |     |   |
| 選擇網路驗證方法( <u>O</u>   | ):                               |    |     |   |
| Microsoft: Protected | d EAP (PEAP) V 設定(S)             |    |     |   |
| 🔽 每次登入時都記住           | 主我在此連線的認證( <u>R</u> )            |    |     |   |
|                      |                                  |    |     |   |
|                      |                                  |    |     |   |
|                      |                                  |    |     |   |
| f                    |                                  |    |     |   |
| 進階設定( <u>D</u> )     |                                  |    |     |   |
|                      |                                  |    |     |   |
|                      |                                  |    |     |   |
|                      |                                  |    |     |   |
|                      | 確定                               | 取消 |     |   |
|                      |                                  | *  |     |   |
|                      |                                  |    | - 0 | × |
|                      | 網路                               |    |     |   |
| 已成功新增。d              | uroam                            |    |     |   |
| Cha Maria eu         | uroann                           |    |     |   |
|                      |                                  |    |     |   |
| → 變更連約<br>開啟[連線)     | 尿設 定( <u>円)</u><br>□ 內容讓我可以變更設定・ |    |     |   |
|                      |                                  |    |     |   |
|                      |                                  |    |     |   |
|                      |                                  |    |     |   |
|                      |                                  |    |     |   |
|                      |                                  |    |     |   |
|                      |                                  |    |     |   |
|                      |                                  |    |     | _ |
|                      |                                  |    | (   |   |
|                      |                                  |    |     |   |

步 16. 至 windows 桌面,點右下方地球圖示,再點無線圖示右方的

0

|                 | *     | 5          |
|-----------------|-------|------------|
| 可用              | 藍牙    | 飛航模式       |
| ¢               | ১     | \$\$ >     |
| 省電模式            | 專注輔助  | 協助工具       |
| : <u>;;</u>     |       |            |
|                 |       |            |
| <b>⊄× ⊙</b> ——— |       |            |
| <b>•</b> 63%    |       | <b>1</b> 🖗 |
| ∧ Ç  ∕          | 英 5 6 | ♪          |

步 17. 選擇 eduroam,按連線。自動連線,可自行決定是否勾選。

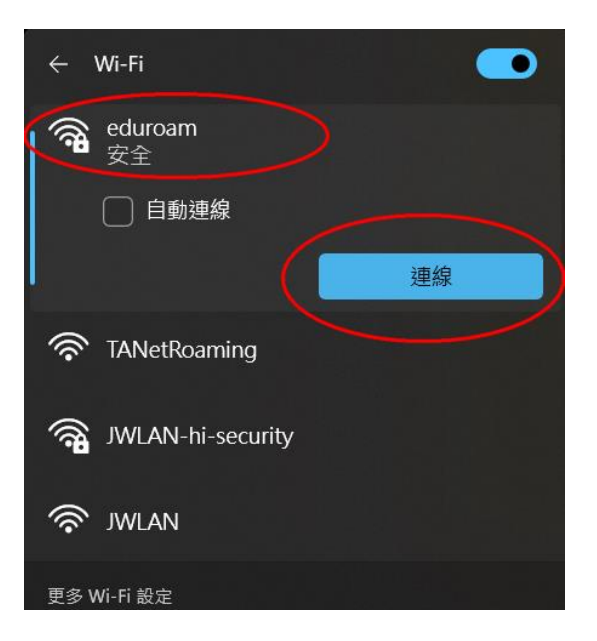

步 18. 會跳出認證視窗畫面,請輸入 CIP 完整 email address (ex: s123456789@just.edu.tw)及密碼,再按 OK。(註:若為國際漫遊成員校外人 士,請輸入自己學校完整的電子郵件帳密)

| -                                        |                                      |
|------------------------------------------|--------------------------------------|
| User name:                               | cin態態@iustedutw                      |
| User name:<br>Password:                  | cip帳號@just.edu.tw<br>cip密碼           |
| User name:<br>Password:<br>Logon domain: | cip帳號@just.edu.tw<br>cip密碼<br>留白不用輸入 |

步 19. 若驗證成功, eduroam 下方會顯示"已連線, 安全", 恭喜!您完成上網~

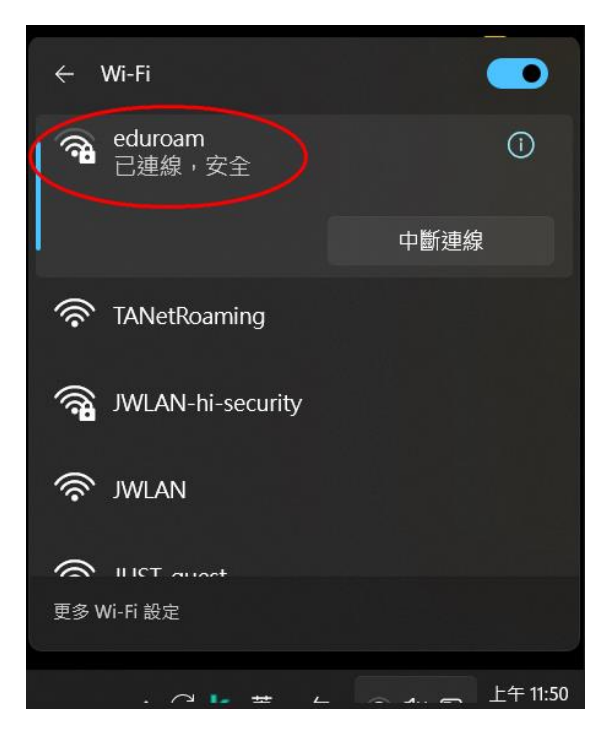